## WAREHOUSE REQUISITNO

FOR WAREHOUSE STOCK ITEMS FOUND IN THERE HOUSE CATALOG

- X (« OØ; OØ<sup>3</sup>°¤; <sup>-</sup>°Š<sup>2</sup>±<sup>-</sup> « ¢µ«±®@ -±¥¥¥<sup>a</sup> ¥ °¤; Ь¬@<sup>2</sup>Š<sup>-</sup>3 « ®¢«<sup>3</sup> ± « °« °°¤; + Š<sup>0</sup>¤«±<sup>-</sup>; « <sup>a</sup>°@ <sup>-</sup>SŠ<sup>a</sup>; <sup>-</sup>OØ; <sup>i</sup><sup>a</sup>S<sup>a</sup>Y<sup>i</sup>; <sup>a</sup>°; <sup>@</sup>µ«±® @ -±¥¥¥<sup>a<sup>3</sup></sup>±<sup>©</sup>>; <sup>®</sup>¥<sup>2</sup>°¤; <sup>8</sup>k; - <sup>\*\*</sup> « <sup>O</sup>¥<sup>+</sup>Y<sup>5</sup>S<sup>a</sup>Y<sup>i</sup>OرØ<sup>5</sup>S<sup>-</sup>¬¬µ<sup>+</sup> OØ<sup>\*</sup><sup>-</sup>°<sup>\*</sup>\*<sup>a</sup>; <sup>a</sup><sup>2</sup>µ<sup>\*</sup>±<sup>a</sup><sup>2</sup>µ<sup>\*</sup>±<sup>a</sup>; <sup>a</sup><sup>2</sup>µ<sup>\*</sup>±<sup>®</sup>; <sup>a</sup><sup>2</sup>µ<sup>\*</sup>±<sup>®</sup>; <sup>a</sup><sup>2</sup>µ<sup>\*</sup>±<sup>\*</sup>±<sup>®</sup>; <sup>a</sup><sup>2</sup>µ<sup>\*</sup>±<sup>®</sup>; <sup>a</sup><sup>2</sup>µ<sup>\*</sup>±<sup>®</sup>; <sup>a</sup><sup>2</sup>µ<sup>\*</sup>±<sup>®</sup>; <sup>a</sup><sup>2</sup>µ<sup>\*</sup>±<sup>\*</sup>±<sup>\*</sup>; <sup>a</sup><sup>2</sup>µ<sup>\*</sup>±<sup>\*</sup>±<sup>\*</sup>, <sup>a</sup><sup>2</sup>µ<sup>\*</sup>±<sup>\*</sup>±<sup>\*</sup>, <sup>a</sup><sup>2</sup>µ<sup>\*</sup>±<sup>\*</sup>, <sup>a</sup><sup>2</sup>µ<sup>\*</sup>, <sup>a</sup><sup>2</sup>µ<sup>\*</sup>, <sup>a</sup><sup>2</sup>µ<sup>\*</sup>±<sup>\*</sup>, <sup>a</sup><sup>2</sup>µ<sup>\*</sup>±<sup>\*</sup>, <sup>a</sup><sup>2</sup>µ<sup>\*</sup>±<sup>\*</sup>, <sup>a</sup><sup>2</sup>µ<sup>\*</sup>, <sup>a</sup><sup>2</sup>µ<sup>\*</sup>, <sup>a</sup><sup>2</sup>µ<sup>\*</sup>, <sup>a</sup><sup>2</sup>µ<sup>\*</sup>, <sup>a</sup><sup>2</sup>µ<sup>\*</sup>, <sup>a</sup><sup>2</sup>µ<sup>\*</sup>, <sup>a</sup><sup>2</sup>µ<sup>\*</sup>, <sup>a</sup><sup>2</sup>µ<sup>\*</sup>, <sup>a</sup><sup>2</sup>µ<sup>\*</sup>, <sup>a</sup><sup>2</sup>µ<sup>\*</sup>, <sup>a</sup><sup>2</sup>µ<sup>\*</sup>, <sup>a</sup><sup>2</sup>µ<sup>\*</sup>, <sup>a</sup><sup>2</sup>µ<sup>\*</sup>, <sup>a</sup><sup>3</sup>µ<sup>\*</sup>, <sup>a</sup><sup>2</sup>µ<sup>\*</sup>, <sup>a</sup><sup>2</sup>µ<sup>\*</sup>, <sup>a</sup><sup>2</sup>µ<sup>\*</sup>, <sup>a</sup><sup>3</sup>µ<sup>\*</sup>, <sup>a</sup><sup>2</sup>µ<sup>\*</sup>, <sup>a</sup><sup>3</sup>µ<sup>\*</sup>, <sup>a</sup><sup>2</sup>µ<sup>\*</sup>, <sup>a</sup><sup>3</sup>µ<sup>\*</sup>, <sup>a</sup><sup>2</sup>µ<sup>\*</sup>, <sup>a</sup><sup>3</sup>µ<sup>\*</sup>, <sup>a</sup><sup>3</sup>, <sup>a</sup><sup>3</sup>, <sup>a</sup><sup></sup>
- x To print your requisition > ancel out of this screen and it will bring yback to the control panel, highlight gur newly placed requisition and go to actions on the top left, select print preview from drop down menu (it will download a PDF copy which will be available at the bottom of your screen . From there you can open and print or stave

x To delete a requisition > highlight it and click the little red X, a small yellow banner will briefly display, lettingowou kn your requisition has been deleted.